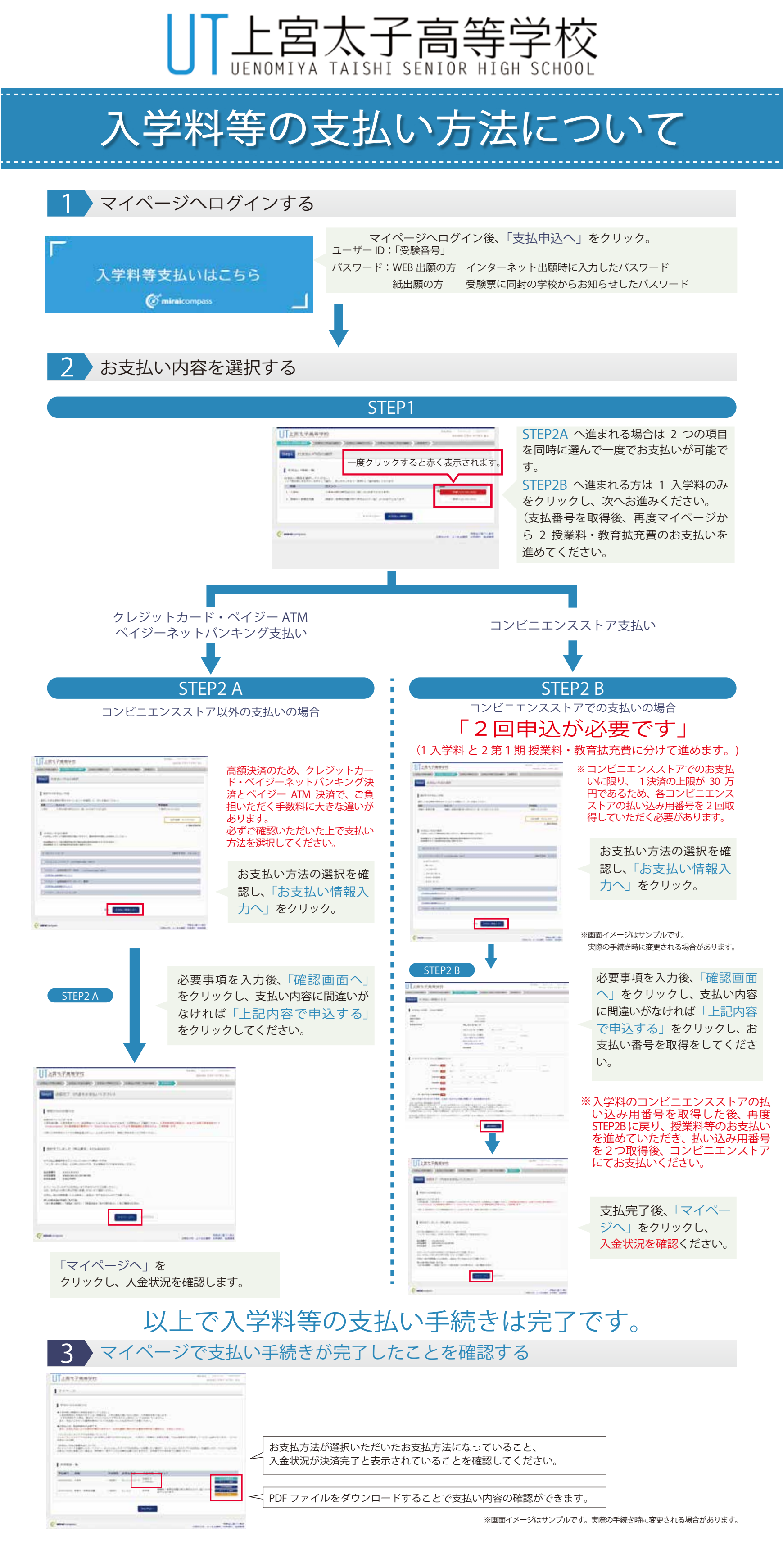

## 引き続き「入学手続きサイト」より生徒情報登録をしてください。

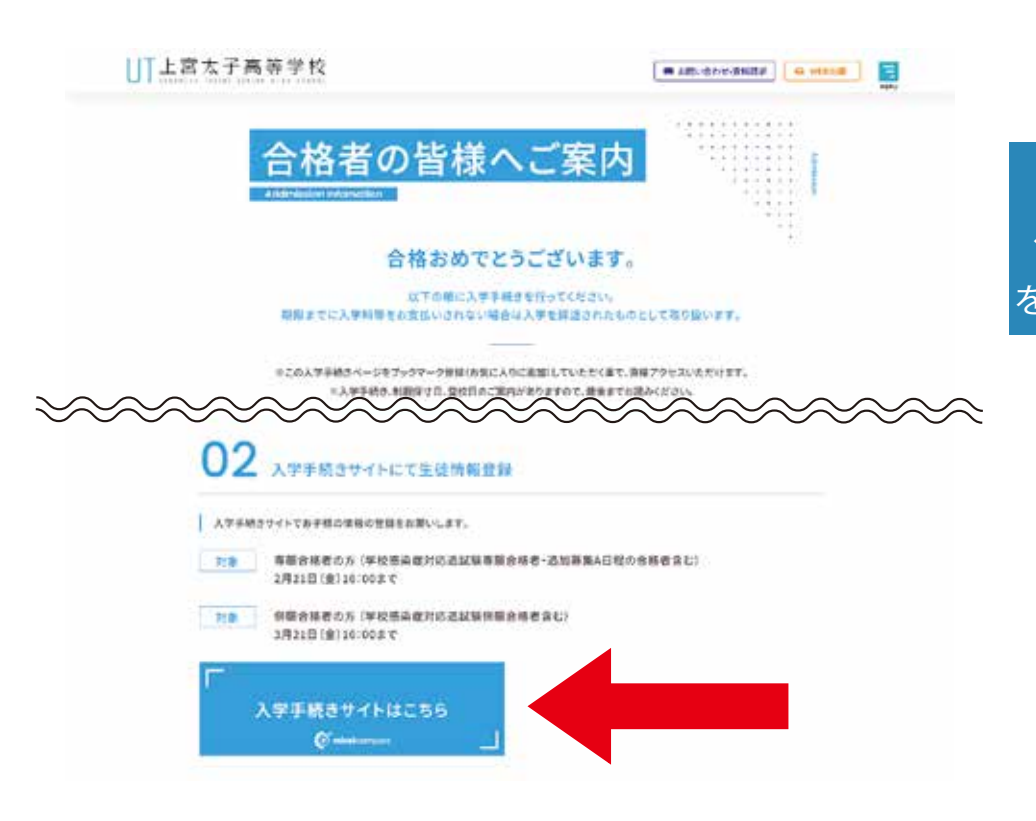

合否結果を確認いただいた ページ下部の「入学手続きはこちら」 をクリックして表示されたページです。